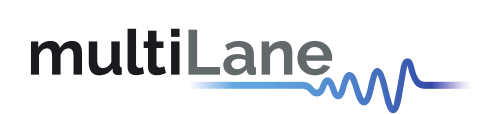

# ML4062-MCB-LPBK Technical Reference

QSFP-DD MCB MSA Compliant

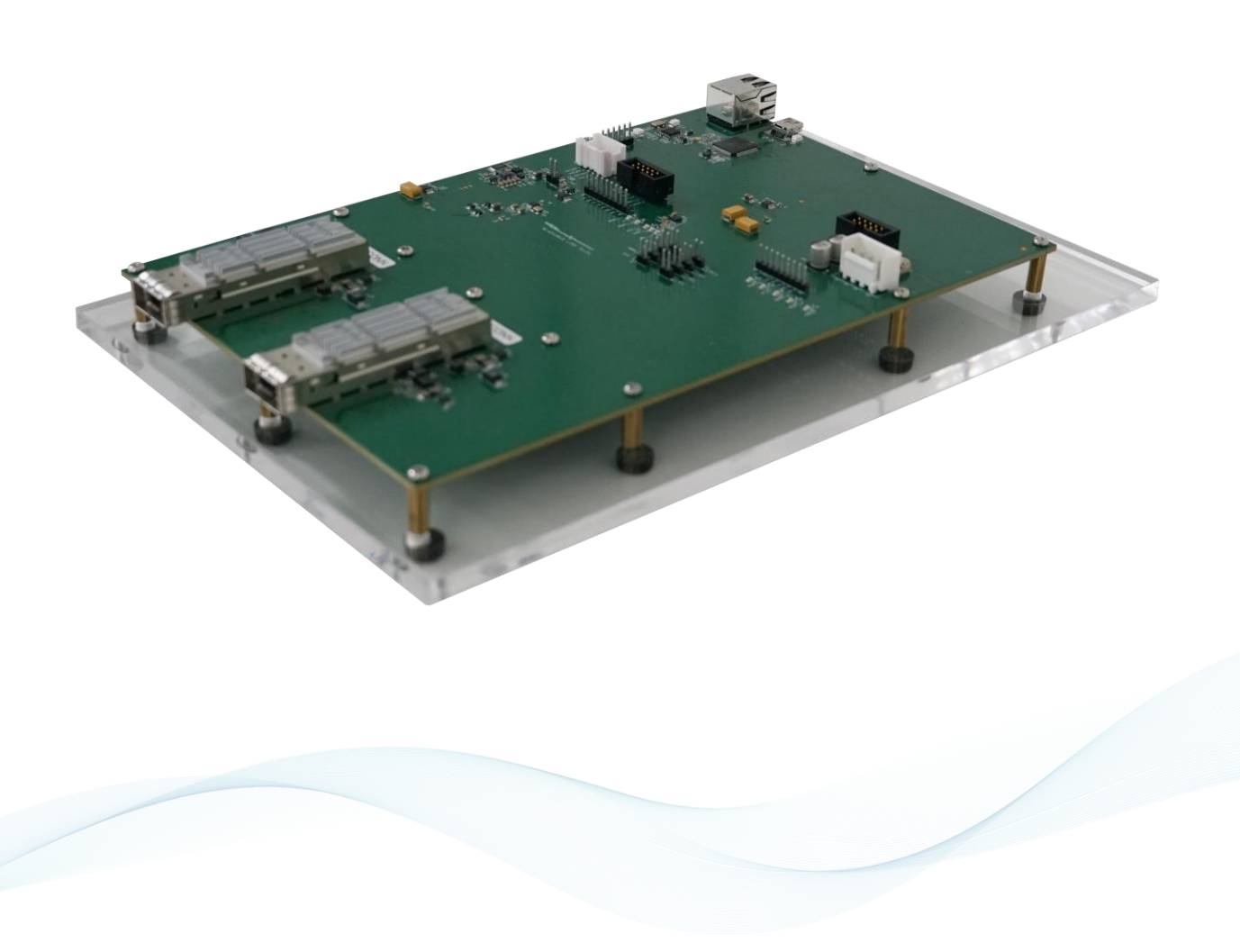

multilaneinc.com

# multiLane

## Table of Contents

| 1                          | Ove                          | Overview                                               |               |  |  |  |
|----------------------------|------------------------------|--------------------------------------------------------|---------------|--|--|--|
|                            | 1.1                          | ML4062-MCB-LPBK QSFP-DD   Key Features                 | 3             |  |  |  |
| 2 ML4062-MCB-LPBK Hardware |                              |                                                        | 3             |  |  |  |
|                            | 2.1                          | Host Power-Up                                          | 3             |  |  |  |
|                            | 2.2                          | Module Power-Up                                        | 3             |  |  |  |
|                            | 2.3                          | Operating Conditions                                   | 4             |  |  |  |
|                            | 2.4                          | Default Board Configuration                            | 4             |  |  |  |
|                            | 2.5                          | LED Indicators                                         | 5             |  |  |  |
|                            | <b>2.6</b><br>2.6.1<br>2.6.2 | Low Speed Signals<br>External HW Control<br>Pin Access | <b>6</b><br>7 |  |  |  |
| 3                          | ML4                          | 062-MCB-LPBK Software                                  | 7             |  |  |  |
|                            | 3.1                          | GUI                                                    | 7             |  |  |  |
| 4                          | Hard                         | dware Revision                                         | 7             |  |  |  |
| 5                          | Firm                         | Firmware Revision8                                     |               |  |  |  |
| 6                          | Bootloader                   |                                                        |               |  |  |  |

# Table of Figures

| •                                      |   |
|----------------------------------------|---|
| Figure 1: External Power Source        | 4 |
| Figure 2: Default Board Configuration  | 5 |
| Figure 3: On-board LEDs                | 5 |
| Figure 4: Hardware Signals             | 6 |
| Figure 5: Low Speed Signals Schematics | 6 |
| Figure 6: Connectors Pin Access        | 7 |
|                                        |   |

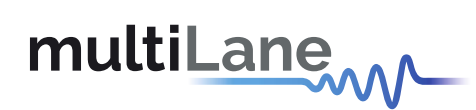

#### 1 Overview

The **ML4062-MCB-LPBK** is designed to provide an efficient and easy method of programming and testing 400G QSFP-DD transceivers and active optical cables. It includes a complete user-friendly GUI supporting all features defined by QSFP-DD MSA and simplifying configuration processes to enable intuitive memory map programming and testing.

#### 1.1 ML4062-MCB-LPBK QSFP-DD | Key Features

- Supports two QDD modules
- Tx and Rx lanes of both modules are looped-back on-board
- Matched differential traces length
- High performance signal integrity traces
- I2C master driven from both on-board microcontroller or external pin headers
- On-board pin headers for MSA low speed signals external control
- Internal noise injection option through a programmable switching regulator
- Power margining between 3.1 V and 3.6 V
- On-board LEDs displaying MSA low speed signals states
- Current Sense
- Voltage Sense
- Temperature Sense
- USB interface
- Ethernet interface

# 2 ML4062-MCB-LPBK Hardware

The subsequent sections cover the essential parts in the hardware, for board operation and testing.

#### 2.1 Host Power-Up

To power up the ML4062-MCB-LPBK host, steps are as follow:

- The host TOP is where the cages are mounted
- Apply +5 V DC to connector J5, in the order shown by silkscreen
- Connect the host to the network using the Ethernet plug.

#### 2.2 Module Power-Up

The modules are supplied using one of two powering options:

- From the on-board regulator that uses the main host supply (P5V) as input
- From an external 3.3 V source through connector (U319), by following the steps below:
  - Place a jumper between LDOS\_OFF and P5V pins of U319 connector to disable the onboard regulator
    - > Apply external 3.3 V at P3VX\_HOST pins of U319 connector, shown in the Figure 1.

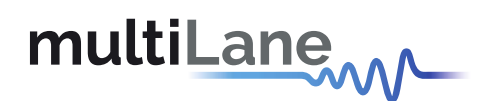

Each module has its own supply pins, labeled by the silkscreen, as shown below.

Module A – external supply pins

Module B – external supply pins

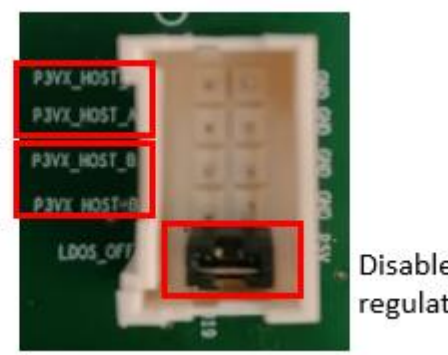

Disable on-board regulator

Figure 1: External Power Source

In both cases the +5 V supply through the main power connector must be present to supply the micro and other features.

#### 2.3 Operating Conditions

The input voltage supply must follow the table below.

| Parameter | Symbol    | Condition                       | Min | Typical | Max | Unit |
|-----------|-----------|---------------------------------|-----|---------|-----|------|
| +5        | P5V       | Supply from (J5)                | -   | 5       | -   | V    |
| +3.3      | P3VX_HOST | Supply from (U319)<br>P3VX_HOST | 3.0 | 3.3     | 3.6 | V    |

**Table 1: Voltage Operating Conditions** 

#### 2.4 Default Board Configuration

The default operation of the board consists of the following:

- Module is supplied from on-board regulator:
  - LDOS\_OFF pulled to GND
  - POWER\_ON/OFF\_A/B pulled to GND
- SCL\_A/B, SDA\_A/B, INT\_L\_A/B and MODPRS\_L\_A/B are pulled-up by placing the corresponding jumpers.

The image below shows the default jumpers placement for the low speed signals.

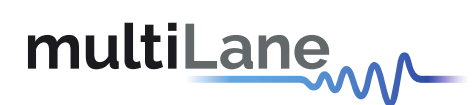

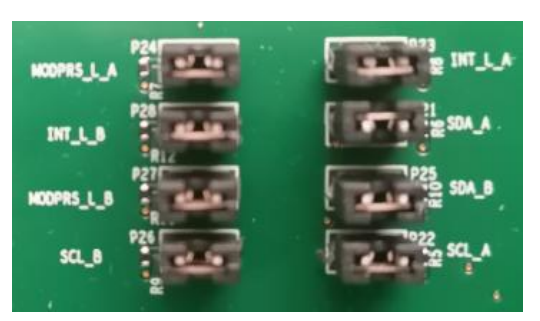

Figure 2: Default Board Configuration

#### 2.5 LED Indicators

The **ML4062-MCB-LPBK** includes on-board LEDs, for quick debugging and monitoring purposes. LEDs are summarized below:

- LED D11 for Ethernet operation.
- LED D3 indicated whether a USB cable is connected or not
- LEDs D2 and D4, colored green and red, respectively, are used for diagnostic purposes:
  - > If D2 is on: USB is locked and device is recognized by the USB driver
  - > If D4 is on: USB is not connected or USB driver is not found
  - > If both are off: board is not powered correctly or firmware is corrupted
  - > If both are blinking: the board is in Bootloader mode

Low speed signals monitoring LEDs for both modules are summarized below:

- LED D8/D9: LPMODE\_A/\_B signal
- LED D19/D24: RESET\_L\_A/\_B signal
- LED D16/D17: INT\_L\_A/\_B signal
- LED D18/D22: MODPRS\_L\_A/\_B
- LED D21/D23: MODSEL\_L\_A/\_B

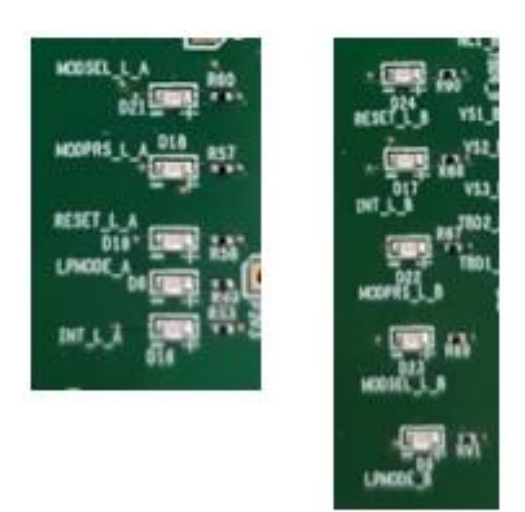

Figure 3: On-board LEDs

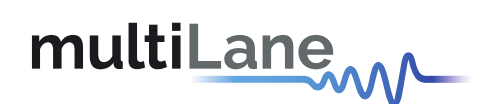

## 2.6 Low Speed Signals

#### 2.6.1 External HW Control

Low Speed Signals are controllable using an external source, this can be done through J7 and J8 pin headers, for modules A and B, respectively. In this case a jumper should be placed on pin header P19 (HW CTRL) shown in the image below.

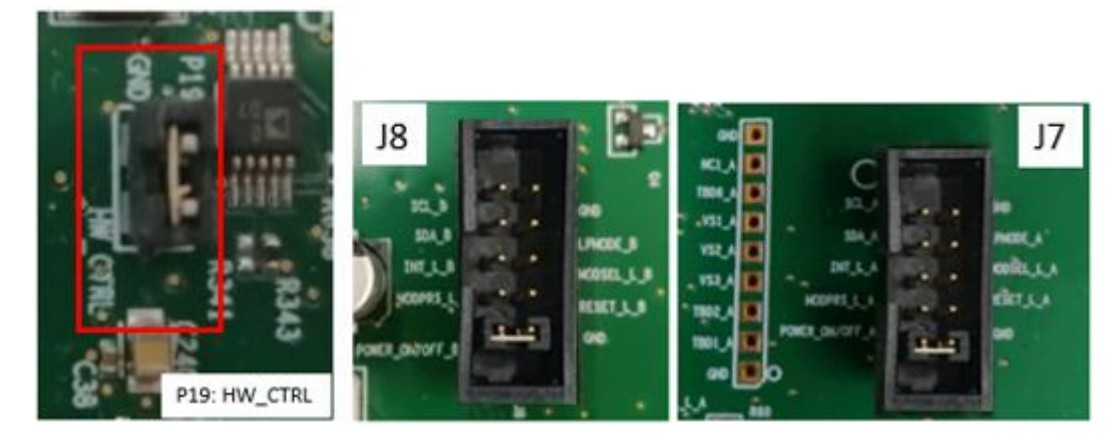

Figure 4: Hardware Signals

When a jumper is placed on P19 (HW\_CTRL), the control signals can be accessed externally through pin headers shown above. In this case control signals are tri-stated in the microcontroller and controlled externally by the user.

The low speed signals circuit shown below shows the connection of these signals to the microcontroller and QSFP-DD connector.

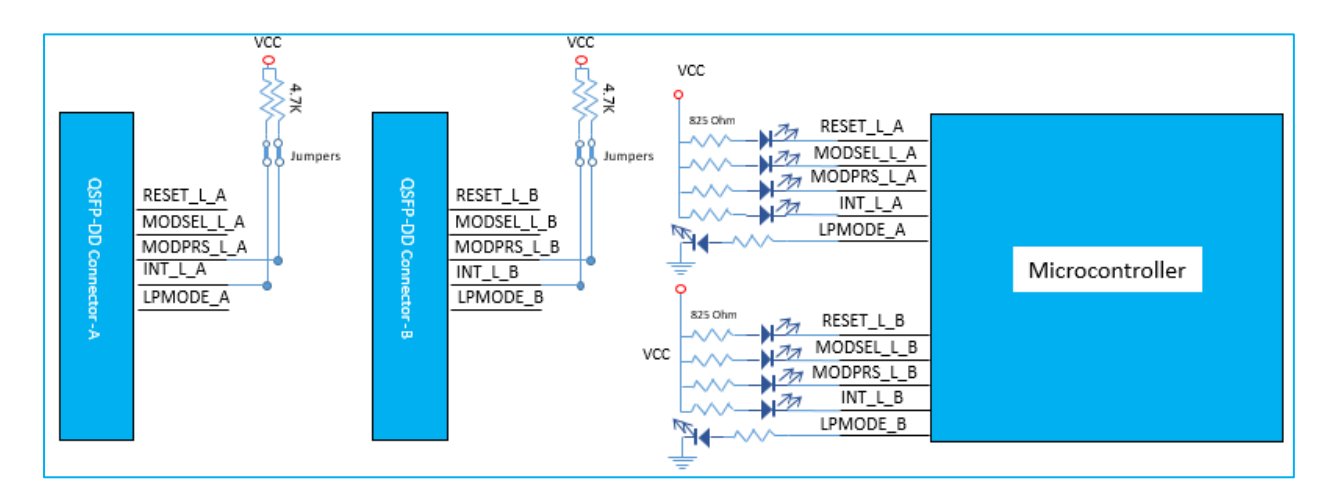

Figure 5: Low Speed Signals Schematics

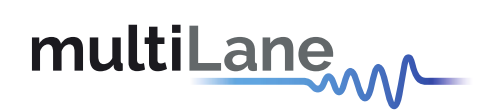

#### 2.6.2 Pin Access

All QSFP-DD pins are accessible through pin header connectors, including I2C, Control and Status signals.

This can be done through connectors J7, J18, J8 and J19, for modules A and B, as shown in the image below.

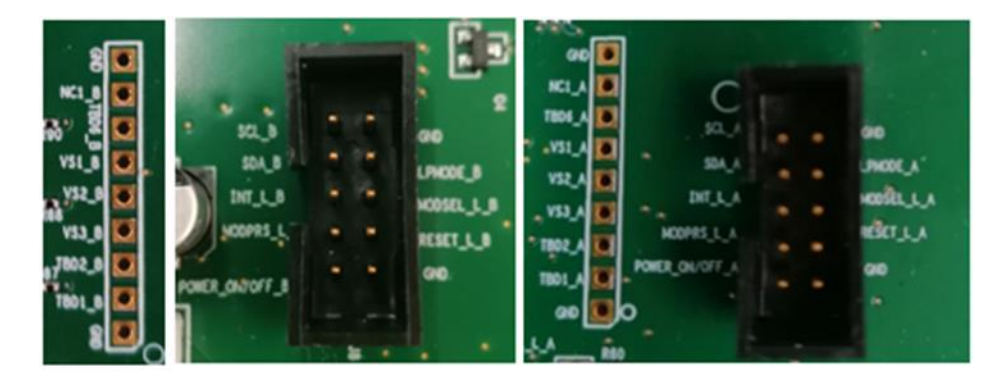

Figure 6: Connectors Pin Access

#### 3 ML4062-MCB-LPBK Software

The **ML4062-MCB-LPBK** is accessible and controlled through application software. This software is MSA compliant and provides a user-friendly interface to operate the board and access all its features. The communication between the **ML4062-MCB-LPBK** board and the software is established through Ethernet connection.

#### 3.1 GUI

For GUI installation and operation, refer to the link below. GUI user manual is available for detailed description.

https://multilaneinc.com/products/ml4062-mcb-lpbk/

- 4 Hardware Revision
- ML4062-MCB-LPBK-RevA1: Initial Version
- ML4062-MCB-LPBK-RevB1:
  - Add EEPROM
  - ➢ Fix the value of R54
  - ➢ Fix D12 orientation

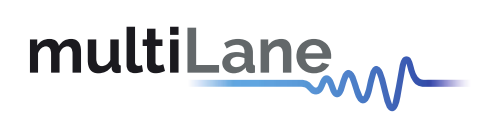

- 5 Firmware Revision
- ML4062MCB-LPBK-RevB1\_V1\_1: the latest FW compatible with the ML4062-MCB-LPBK-RevB1 HW

#### 6 Bootloader

Accessing in bootloader mode allows the user to reprogram the microcontroller, this is done as described below:

- 1. Connect a jumper on P15 (Boot\_Run) near the microcontroller.
- 2. Connect a USB cable between the PC and Board.
- 3. Power up the board.
- 4. LEDs (D2, D4) start blinking.
- 5. Remove jumper.
- 6. Open the software "Microchip USB HID Bootloader v2.3".
- 7. Click on "Open Hex File".
- 8. Choose the target FW to download.
- 9. Click on "Program/Verify".
- 10. Once the software finishes programming press on "Reset Device".
- 11. After reset the Firmware is successfully updated.

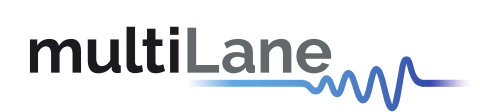

# **Revision History**

| <b>Revision number</b> | Date                          | Description                                                    |  |
|------------------------|-------------------------------|----------------------------------------------------------------|--|
| 0.1                    | 2/17/2020                     | Initial Version                                                |  |
|                        |                               | <ul> <li>Update Format</li> </ul>                              |  |
|                        |                               | <ul> <li>Update module power-up section</li> </ul>             |  |
| 0.2                    | 8/26/2020                     | <ul> <li>Update default board configuration section</li> </ul> |  |
|                        |                               | <ul> <li>Add low speed signals diagram</li> </ul>              |  |
|                        |                               | <ul> <li>Add HW and FW revision sections</li> </ul>            |  |
| 0.3                    | 10/30/2020 Update section 3.3 |                                                                |  |
| 0.31                   | 11/1/2021                     | <ul> <li>Update Format</li> </ul>                              |  |

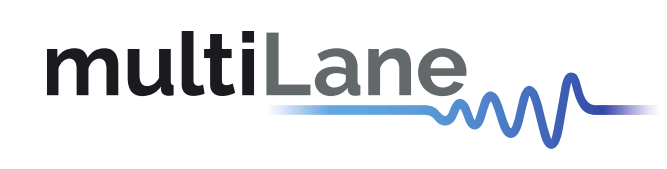

nnov

#### North America

48521 Warm Springs Blvd. Suite 310 Fremont, CA 94539 USA +1 510 573 6388

#### Worldwide

Houmal Technology Park Askarieh Main Road Houmal, Lebanon +961 81 794 455

#### Asia

14F-5/ Rm.5, 14F., No 295 Sec.2, Guangfu Rd. East Dist., Hsinchu City 300, Taiwan (R.O.C) +886 3 5744 591